## How to sign onto SFIS Online - Staff

| New Tab                             | × + |                                |   | - 0 ×            |
|-------------------------------------|-----|--------------------------------|---|------------------|
| $\leftrightarrow$ $\rightarrow$ C G |     |                                |   | ☆ <b>9</b> :     |
|                                     |     | Google                         |   | Gmail Images III |
|                                     |     | Q. Search Google or type a URL | ţ |                  |
|                                     |     | +                              |   |                  |
|                                     |     | Add shortcut                   |   |                  |
|                                     |     |                                |   |                  |
|                                     |     |                                |   |                  |
|                                     |     |                                |   |                  |
|                                     |     |                                |   | 🖍 Customize      |

- 1. Open Google Chrome (preferred)
- 2. Select "Gmail" on the top right-hand corner

| G Gmail                            | ×                | +                                                                                                    | -       | ٥ |   | × |
|------------------------------------|------------------|----------------------------------------------------------------------------------------------------|---------|---|---|---|
| $\leftarrow \   \rightarrow \   G$ | accounts.google. | .com/signin/v2/identifier?service=mail&passive=true&rm=false&continue=https%3A%2F%2Fmail.google.com%2Fmail%2F%3Ftab%3Drm%26ogbl&scc=1& •                                            | D-v - 1 | ☆ | θ | : |
|                                    |                  | Cocgle   Sign in   Continue to Gmail   EverID@sfisconline.org   werD@sfisconline.org   Forget email?   Mot computer? Use Guest mode to sign in privately.   Create account     Next |         |   |   |   |

- 3. Enter sfisonline.org email address (ex. <u>username@sfisonline.org</u>)
- 4. Click "Next"

| G Gmail X                                               | + -                                                                                                    |   | ٥ | × |
|---------------------------------------------------------|----------------------------------------------------------------------------------------------------|---|---|---|
| $\leftrightarrow$ $\rightarrow$ C $$ accounts.google.co | om/signin/v2/challenge/pwd?service=mail&passive=true&rm=false&continue=https%3A%2F%2Fmail.google.com%2Fmail%2F%3Ftab%3Drm%26ogbl≻ 👁                                                                                                    | ☆ | Θ | : |
|                                                         | Google   Hi Tesths   Image: Test the stress of stress of st |   |   |   |
|                                                         | English (United States) - Help Privacy Terms                                                                                                    |   |   |   |

- 5. Enter password (Note: This is NOT necessarily the same password you use for your sfis.k12.nm.us)
- 6. Click "Next"

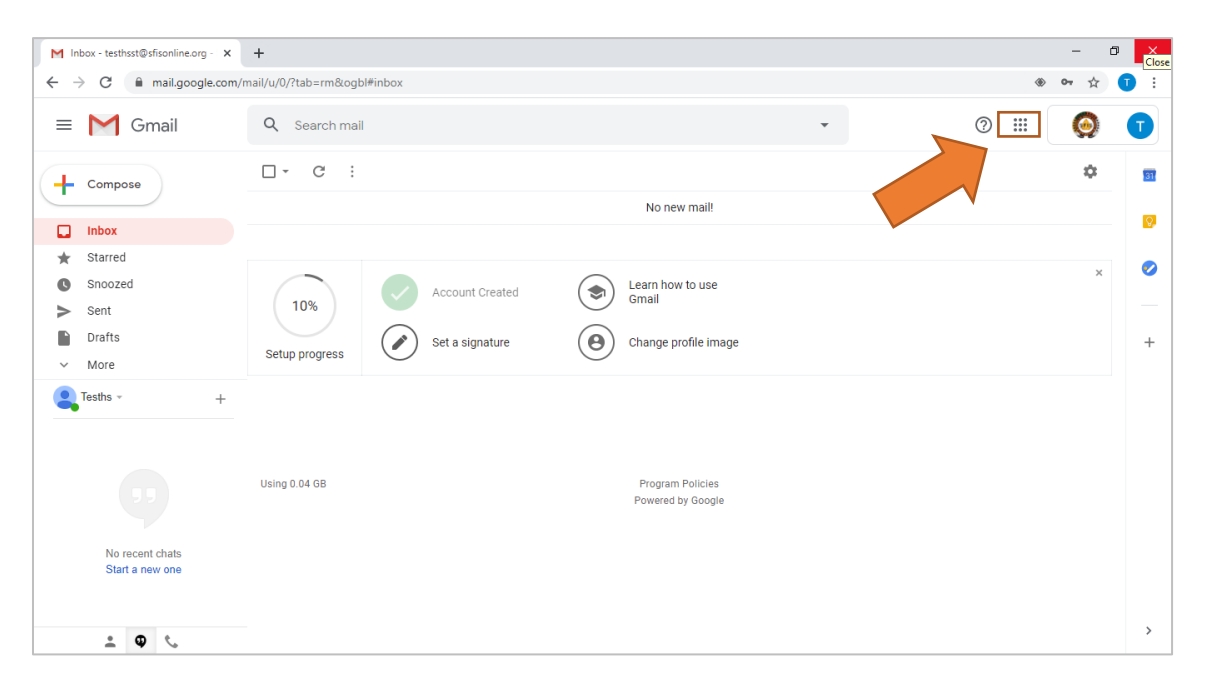

- 7. You are now signed into Google Chrome with your sfisonline.org account
- 8. To access G Suite apps, click on Grid icon in the top right-hand corner

| M Inbox - testhsst@sfisonline.org - 🗙            | +                                                                                                    |                     |                            | - 0 ×         |
|--------------------------------------------------|----------------------------------------------------------------------------------------------------|---------------------|----------------------------|---------------|
| ← → C 🔒 mail.google.com/r                        | mail/u/0/?tab=rm&ogbl#inbox                                                                                        |                     | ۲                          | 🕶 🚖 可 🗄       |
| = M Gmail                                        | Q Search mail                                                                                                    | Ċ                   |                            | <b>() ()</b>  |
| Compose                                          | □ - C :<br>No new mail!                                                                                            | Account             | Gmail                      | Drive         |
| Starred     Snoozed     Sent     Drafts     More | 10%     Account Created     Image: Created Gmail       Setup progress     Set a signature     Change profile image | Classroom           | Docs                       | Sheets        |
| Tesths - +                                       | Using 0.04 G8 Program Policies<br>Powered by Google                                                                | Sildes<br>G<br>Meet | Calendar<br>Get<br>Google+ | Chat<br>Sites |
| https://www.google.com/intl/en/about/product     | ts?lab=mh                                                                                                    |                     |                            | >             |

9. You're all set to use the G Suite apps in Google Chrome!

Note:

- If you don't remember your sfisonline.org username or need to reset your sfisonline.org password, call Bridget Love @ (505) 795-0611
- If you need help to creates classes in Classroom, or other best practice instructional support, e-mail: Brian Valinski @ <u>bvalinski@sfisonline.org</u>